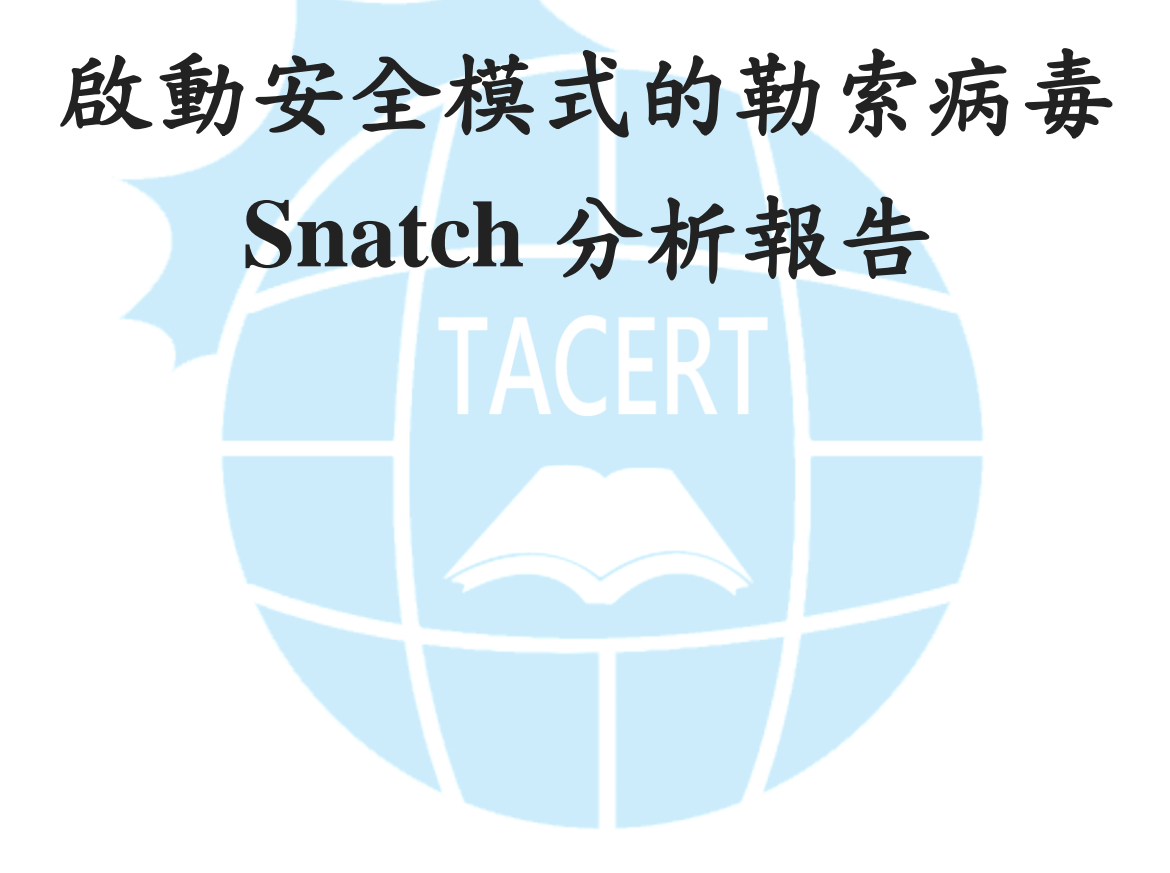

臺灣學術網路危機處理中心團隊(TACERT)製

2020年01月

## 一、事件簡介

 勒索病毒 Snatch 最早於 2018 年底被發現,但於 2019 年4月開始活躍,它攻 擊了美國、加拿大和幾個歐洲國家。由 2019 年提交到 Michael Gillespie 的 ID Ransomware 平台的勒索通知信和加密文件樣本的激增情形,可以得知此病毒 的擴散速度如下圖所示,在 2019 年4月活躍後,在 2019 年 9~12 月期間該病 毒有明顯地擴大攻擊的情形。

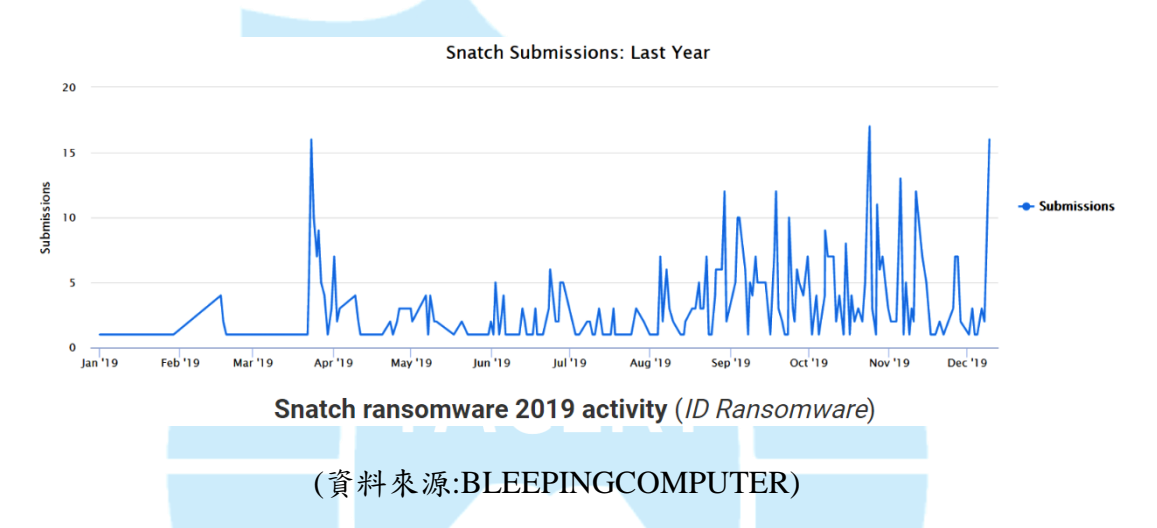

- 它不以一般使用者為目標,也沒有利用垃圾郵件或瀏覽器漏洞大規模散播自 己。該病毒鎖定特定目標進行攻擊,如攻擊公司或政府組織。
- 它會利用微軟遠端桌面連線功能(RDP)、VNC 遠端連線軟體、Teamviewer、 Webshell 和 SQL Injection 等工具的漏洞或公開的服務入侵到企業內部網路。 之後會收集該企業的相關資訊和敏感資料,監視一段時間後才發動攻擊。
- 該病毒在 2019 年 12 月初出現其變種,而安全模式的設計即是該變種的新功 能。
- 為了瞭解勒索病毒 Snatch 的攻擊行為與對受害者的危害程度,本中心對病毒 樣本 KB4463527.exe 進行檢測。
- 二、事件檢測

 首先,使用一台具有網路磁碟機與 32 位元 Windows 7 作業系統的虛擬主機, 在提升權限模式下將惡意程式 KB4463527.exe
 (MD5:9E76E62FFF6C6C2D2DF58E4891AB6521)於該主機上執行,執行後主 機會重新開機,並且看到正在載入 Windows 檔案的畫面與啟動安全模式的訊 息。

| 正在載入windows檔案                          |
|----------------------------------------|
| \Windows\system32\drivers\vdrvroot.sys |
| \Windows\System32\drivers\partmgr.sys  |
| \Windows\system32\DRIVERS\compbatt.sys |
| \Windows\system32\DRIVERS\BATTC.SYS    |
| \Windows\system32\drivers\volmgr.sys   |
| \Windows\System32\drivers\volmgrx.sys  |
| \Windows\system32\drivers\intelide.sys |
| \Windows\system32\drivers\PCIIDEX.SYS  |
| \Windows\system32\DRIVERS\vmci.sys     |
| \Windows\system32\drivers\vsock.sys    |
| \Windows\System32\drivers\mountmgr.sys |
| \Windows\system32\drivers\atapi.sys    |
| \Windows\system32\drivers\ataport.SYS  |
| \Windows\system32\drivers\lsi_sas.sys  |
| \Windows\system32\drivers\storport.sys |
| \Windows\system32\drivers\msahci.sys   |
| \Windows\system32\drivers\amdxata.sys  |
| \Windows\system32\drivers\fltmgr.sys   |
| \Windows\system32\drivers\fileinfo.sys |
|                                        |

Microsoft (R) Windows (R) Version 6.1 (Build 7601: Service Pack 1) 2 System Processors [2048 MB Memory] MultiProcessor Kernel The system is booting in safemode - Minimal Services

 在主機重新開機並進入安全模式後,發現惡意程式 KB4463527.exe 將主機對 外的網路切斷,網路卡無法運作,並且桌面會出現

RESTORE\_DGLNL\_FILES.txt 的文字檔,可見在主機重開機、進入安全模式 的過程中,主機內的檔案已被陸續加密,而且在安全模式下防毒軟體未啟動, 無法攔阻此惡意程式的執行。當 KB4463527.exe 執行完加密作業後,會在原 所在資料夾中消失。

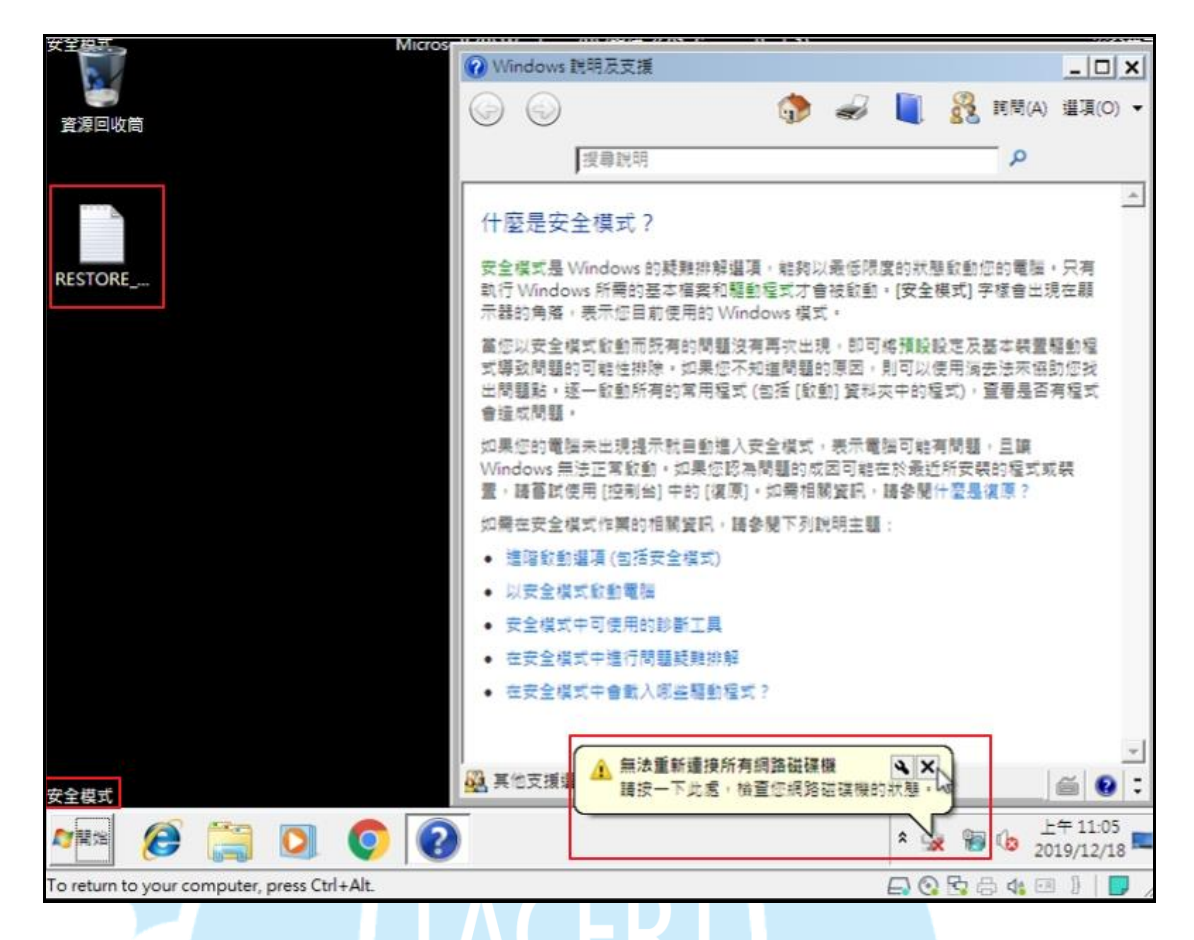

3. 查看 RESTORE\_DGLNL\_FILES.txt 的內容,發現為一封勒索通知信。駭客告 訴受害者所有檔案已被加密,只有他可以解密,並且告訴受害者可寫信到 doctor666@mail.fr 或 doctor666@cock.li 這兩個信箱與他聯絡。聯絡信件的主 旨需含有主機被加密後延伸出的副檔名在內,也告訴受害者他可以免費對三 個小於 1MB 的檔案解密,最後告訴受害者如果在 48 小時之內沒有寫信給他 的話,被加密的資料將會永久遺失。

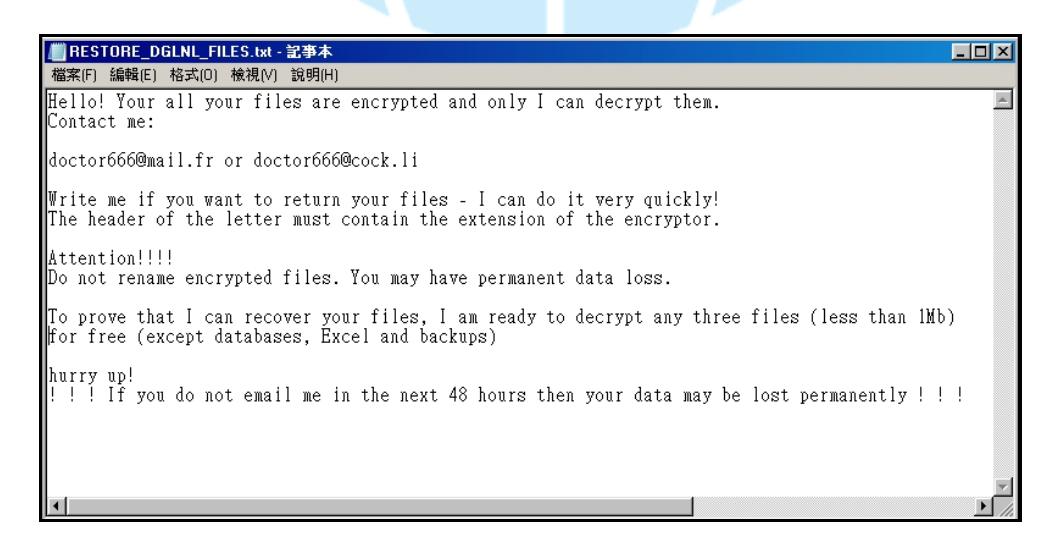

4. 檢視主機背景程式執行情形,發現 KB4463527.exe 執行後,會呼叫 bcdedit.exe 與 shutdown.exe 兩個程式。bcdedit.exe 會設定重開機後進入安全模式,而

shutdown.exe 則讓主機關機。

| Process                  | Description    | Command                                                         |
|--------------------------|----------------|-----------------------------------------------------------------|
| 🖃 🔣 KB4463527.exe (3512) | Ĵ              | "C:\Users\Mark\Downloads\KB4463527.exe"                         |
| bcdedit.exe (2464)       | 開機設定資料編輯程式     | c:\windows\System32\bcdedit.exe /set {current} safeboot minimal |
| bcdedit.exe (3732)       | 開機設定資料編輯程式     | bcdedit /set {current} safeboot minimal                         |
| shutdown.exe (284)       | Windows關機與註釋工具 | shutdown /r /f /t 00                                            |
| shutdown.exe (3748)      | Windows關機與註釋工具 | c:\windows\System32\shutdown.exe /r /f /t 00                    |

(1) bcdedit.exe /set{current}safeboot minimal 是指使用 Windows 上的 BCDEDIT

工具,它會發出將 Windows 操作系統設置為以安全模式啟動的命令,然

後立即在受感染的主機上強制地重新啟動。

- (2) shutdown /r /f /t 00 是將主機關機的命令。
- 5. 查看主機內各檔案的狀況,發現除了 C:\Windows 與 C:\Program Files 內的檔案外,所有檔案都被加密,並且在檔名後延伸出副檔名 dglnl,可見勒索病毒Snatch 為了維護系統穩定性,才未對 C:\Windows 與 C:\Program Files 兩資料 夾的檔案加密。此外,因主機重開機後對外網路不通的關係,使原先連線主機的網路磁碟機內的檔案未被加密。

| 🗼 File Doc     |                             |                     |          |            |       |
|----------------|-----------------------------|---------------------|----------|------------|-------|
|                | - 퉬 👻 電腦 👻 本機磁碟 (D:) 👻 File | • Doc               |          | ▼ 🚺 搜尋 Fil | e Doc |
| 組合管理           | ▼ 加入至媒體櫃 ▼ 燒錄 第             | 「増資料夾               |          |            |       |
| 🚖 我的           | 名稱 🔺                        | 修改日期                | 類型       | 大小         |       |
|                | Excel1.xlsx.dgInl           | 2019/12/18 上午 11:04 | DGLNL 檔案 | 10 KB      |       |
| 🧊 煤1           | NETWORK.pptx.dglnl          | 2019/12/18 上午 11:04 | DGLNL 檔案 | 34 KB      |       |
| 0.01           | RESTORE_DGLNL_FILES.txt     | 2019/12/18 上午 11:05 | 文字文件     | 1 KB       |       |
| 1里 電話          | You.tx <mark>t.dglnl</mark> | 2019/12/18 上午 11:04 | DGLNL 檔案 | 1 KB       |       |
| 👝 <sup>z</sup> | 哈躔.docx <mark>.dglnl</mark> | 2019/12/18 上午 11:04 | DGLNL 檔案 | 12 KB      |       |
| Z              | ☐ 資料庫1.accdb.dglnl          | 2019/12/18 上午 11:04 | DGLNL 檔案 | 433 KB     |       |

6. 檢視主機之登錄檔內容,發現在「電腦

\HKEY\_LOCAL\_MACHINE\SYSTEM\CurrentControlSet\services\SuperBackup Man」內將 KB4463527.exe 設定為自動執行,而且定義 SuperBackupMan 服務 為每天執行系統備份,有效地偽裝成一個合法的 Windows 系統服務。

| 18 74 (I) 28 44 (L) 1        | 177(V) 54454732(A) | R/643(11)     |                                         |  |
|------------------------------|--------------------|---------------|-----------------------------------------|--|
| SuperBackupMan               | ▲ 名稱               | 類型            | 資料                                      |  |
| wenum                        | (預設值)              | REG_SZ        | (數值未設定)                                 |  |
| wprv                         | ab DisplayName     | REG_SZ        | This service make backup copy every day |  |
| Synth3dVsc                   | BrrorControl       | REG_DWORD     | 0x0000001 (1)                           |  |
| iysMain<br>Tablataa ACaasiaa | ab ImagePath       | REG_EXPAND_SZ | C:\Users\\KB4463527.exe is auto-started |  |
| abletinputService            | - ObjectName       | REG_SZ        | LocalSystem                             |  |
| rapisity<br>ras              | 100 Start          | REG_DWORD     | 0x0000002 (2)                           |  |
| coip                         | ▼ 🕦 Type           | REG_DWORD     | 0x0000010 (16)                          |  |

7. 在登錄檔「電腦

\HKEY\_LOCAL\_MACHINE\SYSTEM\CurrentControlSet\Control\SafeBoot\Mi nimal\SuperBackupMan」內,發現勒索軟體 Snatch 將 SuperBackupMan 服務 註冊在 Windows 登錄檔中,以便在安全模式啟動期間啟動它。

| 💣 登錄網  | 目輯程式                                                                                   |             |                  |          |   |                |        | <u> </u> |
|--------|----------------------------------------------------------------------------------------|-------------|------------------|----------|---|----------------|--------|----------|
| 檔案(F)  | 編輯(E)                                                                                  | 檢視(V) 我的贵   | 最愛(A)            | 說明(H)    |   |                |        |          |
|        |                                                                                        | 🐌 sac       | svr              |          |   | 名稱             | 類型     | 資料       |
|        |                                                                                        | <b>)</b> SC | SI Class         |          |   | <b>赴</b> (預設值) | REG_SZ | (數值未設定)  |
|        |                                                                                        | 🕌 ser       | mouse.s          | ys       |   | (Default)      | REG_SZ | Service  |
|        |                                                                                        | 📕 Su        | perBackı<br>/DDV | JpMan    |   |                |        |          |
|        |                                                                                        |             | /PKV             | Evtender |   |                |        |          |
|        |                                                                                        | Tal         | bletInput        | tService |   |                |        |          |
|        |                                                                                        | 🚺 тв        | s                |          | - |                |        |          |
|        |                                                                                        |             |                  |          |   |                |        |          |
| 電腦∖HKE | 電腦\HKEY_LOCAL_MACHINE\SYSTEM\CurrentControlSet\Control\SafeBoot\Minimal\SuperBackupMan |             |                  |          |   |                |        |          |

8. 使用 AutoRun 工具檢視,發現 RESTORE\_DGLNL\_FILES.txt 被設定在重開機

後開啟,而 KB4463527.exe 被設定為一個名叫 SuperBackupMan 的 Windows

服務。

| 🖾 Everything 🛛 🖾 Logon          | 🛛 🚼 Explorer 📄 🥭 Internet Explorer 📄 🙆 Scheduled Tasks 🛛 🆓 Services                                 | 🖳 Drivers           |
|---------------------------------|----------------------------------------------------------------------------------------------------|---------------------|
| Autorun Entry                   | Image Path                                                                                          | Timestamp           |
| 🚖 C:\Users\Mark\AppData\Roaming | (Microsoft\Windows\Start Menu\Programs\Startup                                                      | 2019/12/18          |
| RESTORE_DGLNL_FILES.            | bt — c:\users\mark\appdata\roaming\microsoft\windows\start.menu\programs\startup\restore_dglnl_file | es.txt 2019/12/18 🛛 |

| 🖅 Everything 🛛 🏄 Logon                | 🛃 Explorer 🛛 🔕 Internet Explorer      | 🙆 Scheduled Tasks  | 🤹 Services |
|---------------------------------------|---------------------------------------|--------------------|------------|
| Autorun Entry                         | Image Path                            | Timestamp          | VirusTotal |
| HKLM\System\CurrentControlSet\Service | 55                                    | 2019/12/18上午 11:04 |            |
| SuperBackupMan                        | c:\users\mark\downloads\kb4463527.exe | 1970/1/1 上午 08:00  |            |

9. 檢視 SuperBackupMan 服務的屬性,得知它具有防止其在執行時被使用者卸

載、暫停或停止的屬性,而 SuperBackupMan 的名稱通常會被使用者認為該

服務是系統備份工具的服務,將放鬆使用者的警惕心。

| 🛋 条統管理員: C:\Windows\system32\                            | ,cmd.exe                                                                                | - 🗆 × |
|----------------------------------------------------------|-----------------------------------------------------------------------------------------|-------|
| Microsoft Windows [版本 6.1<br>Copyright (c) 2009 Microsof | .7601]<br>t Corporation. All rights reserved.                                           |       |
| C:\Users\Mark≻sc_start_Supe                              | rBackupMan                                                                              |       |
| SERVICE_NAME: SuperBackupMa                              | n                                                                                       |       |
| TYPE                                                     | : 10 WIN32_OWN_PROCESS                                                                  |       |
| STATE                                                    | : 2 START_PENDING                                                                       |       |
|                                                          | <pre><not_stoppable, ignores_shutdo<="" not_pausable,="" pre=""></not_stoppable,></pre> | OWN>  |
| WIN32_EXIT_CODE                                          | : 0 (0x0)                                                                               |       |
| SERVICE_EXIT_CODE                                        | : 0 (0x0)                                                                               |       |
| CHECKPOINT                                               | : 0x0                                                                                   |       |
| WAIT_HINT                                                | : 0x7d0                                                                                 |       |
| PID                                                      | : 2024                                                                                  |       |
| FLAGS                                                    | :                                                                                       |       |
|                                                          |                                                                                         |       |
| C:\Users\Mark>                                           |                                                                                         |       |
|                                                          |                                                                                         | -     |

10.檢視 KB4463527.exe 的程式碼,發現該程式內含有 PGP 公鑰區塊,可見該勒

索軟體的編碼者將 PGP 公鑰硬編碼到該檔案中。

| .rdata:005CC620 | aBeginPgpPublic db | ' <mark>-Begin Pgp Public Key Block</mark> ',0Ah                                                                                                    |
|-----------------|--------------------|----------------------------------------------------------------------------------------------------|
| .rdata:005CC620 | 5 51               | ; DATA XREF: .text:0054408FTo                                                                                                    |
| .rdata:005CC620 | db                 | OAh                                                                                                    |
| .rdata:005CC620 | db                 | 'mQENBF2aIIIBCADBn685GzDuQ15fin4zpnpCzNhbDjVQ74Rq7irrPEQyL1SowxXj',0Ah                                                                                                    |
| .rdata:005CC620 | db                 | 'n40SVd/xnwCNeoMiA2feLPN+fs9cPAsSgXQd6fRDGCanfEe5JB1rSni0B4iU+MFe',0Ah                                                                                                    |
| .rdata:005CC620 | db                 | '/RRHO8VEe63MWTuoA3k5qwbvpajPesX0tIQf+4F2YhkhRyNGUUoj1ePc1F2Knhcg',0Ah                                                                                                    |
| .rdata:005CC620 | db                 | '4JwsRwWgU/y0y3HsfWRb7BLLGDy0CaRmKvXa7Doo3mHD9FsvITN/MbFLA2v27ab5',0Ah                                                                                                    |
| .rdata:005CC620 | db                 | 'mNY/Ehg5JAbF3Wm7jSFcRcBvEwv4571POT4HuyZaCpn3L/SA/BfUGtoVZeapxmcy',0Ah                                                                                                    |
| .rdata:005CC620 | db                 | 'Em9S4S09pyvGJyJc6XMbYH+7FHwH1KxysVzXABEBAAG0FH11YnBzbGpmeHJ1dmdu',0Ah                                                                                                    |
| .rdata:005CC620 | db                 | 'd2F0ZG16iQFUBBMBCAA+FiEEAaFwnu8Dq/zRU0diEqGvgbE0/y0FA12aIIICGwMF',0Ah                                                                                                    |
| .rdata:005CC620 | db                 | 'CQPCZwAFCwkIBwIGFQoJCAsCBBYCAwECHgECF4AACgkQEqGvgbEO/y3f8gf/ayin',0Ah                                                                                                    |
| .rdata:005CC620 | db                 | 'A31I1xasEmsqVyV+qTN5i9yi3sGQ6ItdrQOEOqnxBcx70cmX11A+MJO3UjR1VX6B',0Ah                                                                                                    |
| .rdata:005CC620 | db                 | 'h7rCwMfbxH5r8j9Ga/Uuci5doTQ9hSaBCcodloWxuKy6nYtfiHhNUhNRZ31WASek',0Ah                                                                                                    |
| .rdata:005CC620 | db                 | 'y5aw9aZkmgwA05n8b004jd2y3n1SKpN8S0gwbdW8MBH4mftqpyM7VnZTxCkYh4T+',0Ah                                                                                                    |
| .rdata:005CC620 | db                 | 'wGd5NxZtzU0+awx6nZjqrQeV1aKu7hLK5WHPqOkYPjVm0+3YVAOSDo718pZz9L5X',0Ah                                                                                                    |
| .rdata:005CC620 | db                 | 'zyUkaXWXC3qw0xU0zR2KZkEx/UJv199zgvpdd3U7nZeFC6W32v2aAjv015yCaooa',0Ah                                                                                                    |
| .rdata:005CC620 | db                 | 'dnKGwp9Y3X+18DXPtbkBDQRdmiCCAQgAt3ATiseIov9Ze75CHHO0/mX80dkAjqhC',0Ah                                                                                                    |
| .rdata:005CC620 | db                 | '4bK5WM2YCfifzZm9SANs/zxzUc5AeTfxyU5LXfhF5USJHZBaZ76G6jUD8u46Vwpi',0Ah                                                                                                    |
| .rdata:00500620 | db                 | UUUJ/VDKjggAm4rEGWESGjUX5DX366mrG1PydIU4e8g544v/o+V/ByXh1PhEOEp2', UAh                                                                                                    |
| .rdata:00500620 | db                 | CITAMPI82L/QMIJ/P/E25UEpL/meB+u21+1122NBINgSIUPN/92SUK0WyV0WCUYE, OAN                                                                                                    |
| .rdata:00500620 | db                 | '1dp&KPGAvNWoMUoymgXTEN2aaV1K932r5p4154UpE2wkLHnFGBLTkmvUrDAWD2Y8', WAn                                                                                                    |
| .rdata:00500620 | dD                 | OHXLYGWME/TPVOCYAFUMNSTJCYEMKYJUKHI/OCOVHLWET3UNSKSF2UHKHUHBIUE2, OHN                                                                                                    |
| .rdata:00500620 | dD                 | BBGBCHHGFIEEHAFWNU8UQ/ZKUWOIEQGVGDEU/UWFHIZAIIICGWWHCGKUEQGVGDEU', WHN                                                                                                    |
| .rdata:00566620 | dD<br>db           | '/U3U9HF/EXVHSVBL4]901/NSCNUMUSHS0YSMUH2V/43SIJUPID9F+VKBEIVF40EE',0HN                                                                                                    |
| .rdata:00566620 | dD<br>db           | 210CA205BWM0AC270210V0Y006G2802Q7Hau]A2VN/02EQ21AQV01MM0FKJF/0V2*,0Hn                                                                                                    |
| .ruata:00566620 | dD<br>db           | ODSSZIAYOANJSL43P/DEL4WIWZKOPUDLFYOPNNUTMAAPJUGHTZYG/FINHET@3UKZXNF, OHN                                                                                                    |
| .rudid:00566020 | UD at              |                                                                                                    |
| .ruata:00566020 | ab                 | everences and the second second s |
| -               |                    |                                                                                                    |
| .rdata:005CC620 | db                 | 'OgAL/ehJMc820ZnYc/acROuiBW253A=='.0Ah                                                                                                    |
| .rdata:005CC620 | db                 | =aCZP 0Ah                                                                                                    |
| .rdata:005CC620 | db                 | 'END PGP PUBLIC KEY BLOCK',0                                                                                                    |

11.程式 KB4463527.exe 經 Virustotal 檢測,其惡意比例為 49/70,仍有多家防毒

軟體公司無法識別它,而且有多家防毒軟體公司以 Snatch 命名它。

| 49                          | ① 49 engines detected this file                                                      |                           |                                                     |
|-----------------------------|--------------------------------------------------------------------------------------|---------------------------|-----------------------------------------------------|
| Community Score             | 081fb13b0f7ee9750c2ea3ae037a29ec87a313b99a69<br>1cfda869fd8<br>KB4463527.bt<br>peexe | 3027d4202 4.04 MB<br>Size | 2019-12-16 07:51:10 UTC<br>a moment ago             |
| Ad-Aware                    | () Trojan.GenericKD.41958056                                                         | AhnLab-V3                 | ① Trojan/Win32.FileCoder.C3631228                   |
| Alibaba                     | () Ransom:Win32/Agent.cf9440ed                                                       | ALYac                     | () Trojan.Ransom.Filecoder                          |
| Antiy-AVL                   | () Trojan[Ransom]/Win32 Snatch                                                       | Arcabit                   | () Trojan Generic D2803AA8                          |
| Avast                       | () Win32:Xpaj-gen                                                                    | AVG                       | () Win32:Xpaj-gen                                   |
| Avira (no cloud)            | () TR/Ransom.Gen                                                                     | BitDefender               | () Trojan.GenericKD.41958056                        |
| BitDefenderTheta            | () Gen:NN.ZexaF.33550.@7W@aqmk36l                                                    | CAT-QuickHeal             | () Ransom.Gocoder                                   |
| Comodo                      | () Malware@#uwau74izvfhp                                                             | CrowdStrike Falcon        | () Win/malicious_confidence_100% (W)                |
| Cylance                     | () Unsafe                                                                            | Cyren                     | () W32/Trojan.YQMF-1641                             |
| DrWeb                       | () Trojan.Encoder.29918                                                              | Emsisoft                  | ① Trojan GenericKD 41958056 (B)                     |
| eScan                       | () Trojan.GenericKD.41958056                                                         | ESET-NOD32                | () A Variant Of Win32/Filecoder.NYH                 |
| F-Secure                    | () Trojan.TR/Ransom.Gen                                                              | FireEye                   | () Trojan GenericKD 41958056                        |
| Fortinet                    | () W32/Agent.AVYDItr                                                                 | GData                     | () Trojan.GenericKD.41958056                        |
| Ikarus                      | () Trojan-Ransom, <mark>Snatch</mark>                                                | Jiangmin                  | () Trojan <mark>.Snatch</mark> .b                   |
| K7AntiVirus                 | () Trojan ( 0055a7ee1 )                                                              | K7GW                      | () Trojan ( 0055a7ee1 )                             |
| Kaspersky                   | <ol> <li>Trojan-Ransom.Win32.Agent.avyd</li> </ol>                                   | MAX                       | <ol> <li>Malware (ai Score=100)</li> </ol>          |
| McAfee                      | ① Ransom- <mark>Snatch</mark> !9E76E62FFF6C                                          | McAfee-GW-Edition         | BehavesLike.Win32.PUPXER.rh                         |
| Microsoft                   | ① Ransom:Win64/Gocoder.P                                                             | NANO-Antivirus            | <ol> <li>Trojan.Win32.Encoder.gfsewh</li> </ol>     |
| Palo Alto Networks          | () Generic.ml                                                                        | Panda                     | ① Trj/CI.A                                          |
| Qihoo-360                   | Win32/Trojan.7e0                                                                     | Rising                    | <ol> <li>Trojan.Generic@ML.82 (RDML:iy0g</li> </ol> |
| Sangfor Engine Zero         | () Malware                                                                           | Sophos AV                 | ① Troj/ <mark>Snatch</mark> -H                      |
| Symantec                    | () ML.Attribute.HighConfidence                                                       | TrendMicro                | Ransom Win32.SNATCH.B                               |
| TrendMicro-HouseCall        | Ransom.Win32.SNATCH.B                                                                | VBA32                     | () TrojanRansom.Agent                               |
| VIPRE                       | Trojan.Win32.Generic!BT                                                              | Webroot                   | U W32.Ransom.Snatch                                 |
| Yandex                      | <ol> <li>Trojan.AgentlEkyOZ5Eagtc</li> </ol>                                         | Zillya                    | Trojan.Filecoder.Win32.10869                        |
| ZoneAlarm by Check<br>Point | () Trojan-Ransom.Win32.Agent.avyd                                                    | Dr.Web vxCube             | () RANSOM MALWARE                                   |
| SecondWrite                 | () MALWARE RANSOM                                                                    | Acronis                   | O Undetected                                        |

## 三、事件攻擊行為示意圖

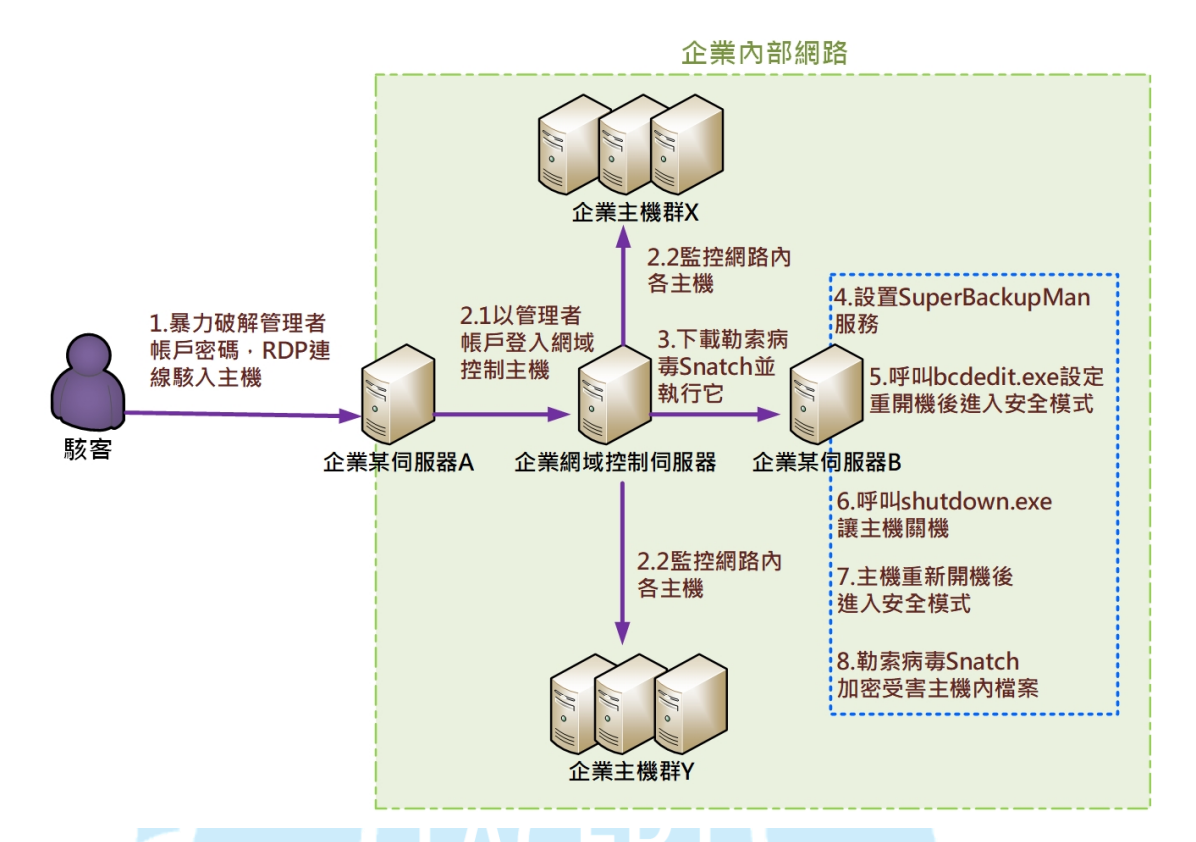

- 駭客透過暴力攻擊破解管理者帳戶的密碼後,侵入企業內部網路,並且 使用遠端桌面連線登入伺服器。
- 利用管理者帳戶登入同一網路上的網域控制伺服器,並且監控整個網域 內的主機。
- 3. 受害主機下載勒索軟體 Snatch 的檔案到硬碟中,並且執行它。
- 4. 勒索軟體 Snatch 設置自己為一個名為 SuperBackupMan 的 Windows 服務。
- 5. 勒索軟體 Snatch 呼叫 bcdedit.exe 設定重開機後進入安全模式。
- 6. 勒索軟體 Snatch 呼叫 shutdown.exe 讓主機關機。
- 7. 受害主機重新開機後進入安全模式。
- 8. 勒索軟體加密受害主機內的檔案。

四、總結與建議

1. 勒索軟體 Snatch 會將自身設置為在安全模式啟動期間運行的服務。它可

以快速將主機重新啟動到安全模式,並且在大多數軟體無法執行的安全模式環境中, Snatch 會對受害者的硬碟資料進行加密。

- 勒索軟體 Snatch 將主機重開機進入安全模式後,主機對外的網路呈現斷網狀態,故惡意程式 Snatch 的加密檔案範圍僅限受害主機。
- 勒索軟體 Snatch 透過啟動安全模式的方式繞過防毒軟體的阻攔,增加攻 擊成功的機會,非一般典型的勒索軟體。
- 勒索軟體 Snatch 建立降低使用者防備心的 Windows 服務
   SuperBackupMan,讓自己在主機重新開機後在安全模式下持續進行著。
- 5. 關於 Snatch 攻擊事件的預防措施,有下列幾點建議。
  - (1)不將遠端桌面連線(RDP)的平台暴露在未受保護的網路上,當有連線 需求時,可透過 VPN 的方式進行企業內部網路的 RDP 連線。
  - (2) 對提供遠端連線服務的軟體與可能造成 Webshell 和 SQL Injection 攻擊 的漏洞進行控管與偵測。
  - (3) 當系統管理者帳戶登入主機時,應實施多因素身分驗證的方式來進行 伺服器的登入,降低暴力攻擊成功的機率。
  - (4) 多台伺服器的管理者帳戶不可使用相同一組帳戶名稱與密碼。
  - (5) 加強管理者帳戶的密碼設定之複雜度,並且定期更換密碼。
  - (6) 企業內部網路內所分享的重要文件資料夾,應設置存取權限的管控機制。
  - (7) 定期檢測各伺服器內系統與軟體之漏洞,並進行修補。
  - (8) 定期檢查各伺服器是否存在異常事件行為。如是否有新增帳戶、Guest 帳戶是否被啟用、Windows 系統日誌是否有異常、防毒軟體是否有執 行錯誤或異常中止之現象等。
  - (9) 定期備份各伺服器的資料與定期更新防毒軟體病毒碼。

## 五、相關報導

1. Snatch Ransomware Reboots to Windows Safe Mode to Bypass AV Tools

https://www.bleepingcomputer.com/news/security/snatch-ransomware-reboots-to-

windows-safe-mode-to-bypass-av-tools/

2.勒索軟體將電腦以安全模式重開機以躲過防毒偵測

https://www.ithome.com.tw/news/134771

3. Snatch ransomware reboots PCs into Safe Mode to bypass protection

https://news.sophos.com/en-us/2019/12/09/snatch-ransomware-reboots-pcs-into-saf

e-mode-to-bypass-protection/

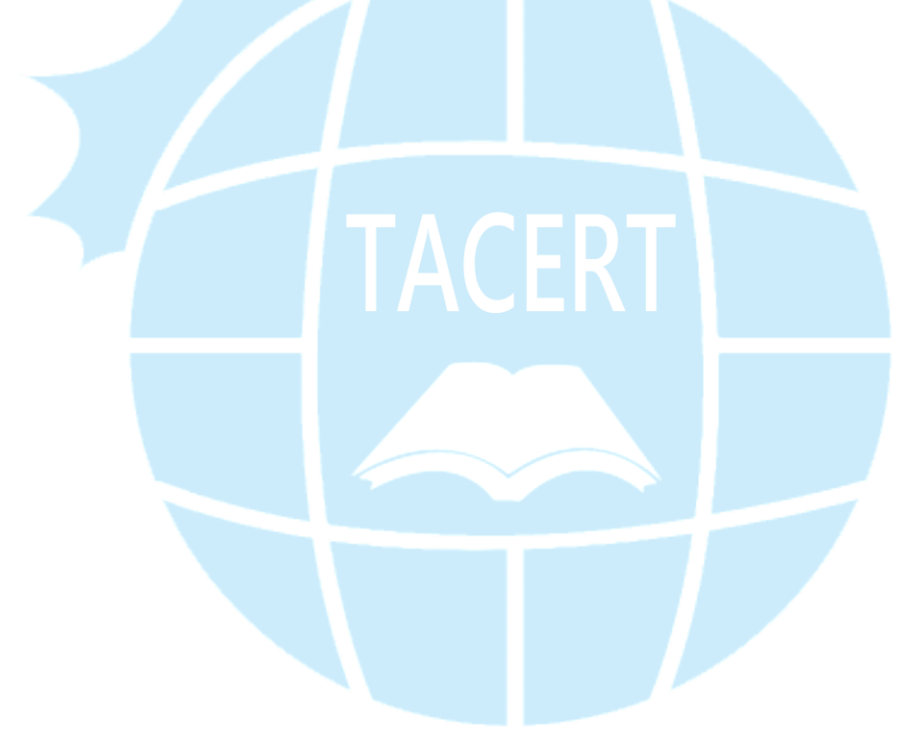